## Throughput Report: Manual Entry Instructions

Click the "Fill in the throughput web form" button at the landing page, and follow the steps listed below. *If* there are "zero" gallons to report — select the "No Deliveries to Report" Button, review your information, and click Confirm.

- To begin, click the Statement Period from the dropdown menu:
  - The list will contain the Statement Periods beginning with the oldest. Complete the oldest reporting period before completing the current reporting period.
  - The statement period that you will be entering for will be in reference to the previous month (i.e. if April 2016 is the statement period, the range of dates will be within the month of March 2016.)
    - o If there are missing statement periods to report, please contact the Fund.
- Enter the Facility ID (Format: 99-99999)
- Enter the Bill of Lading.
- Choose the tank sequence number (ex: 001, 002, 003) from the dropdown list.
- Manifold Yes (check) or No (leave unchecked).
- Select Product from dropdown list if value displayed is incorrect.
- Enter the Delivery Date (Format: MM/DD/YYYY, Example: 03/09/2016).
- Enter the Throughput Gallons (Please do not use commas or decimals). System will calculate fees.
- Use the Tab key, or click the next Facility ID field to move to the next line.
  - Note: The form only shows three entry lines. To create more lines, use the Tab key after entering the number of gallons on the last line and a new line will appear.
    - Correct any errors in red-shaded box prior to submitting the form.
- Click the "Submit" button. Wait for confirmation.
  - Clicking on the "Cancel" button will erase all data from the form and take you back to your Landing Page.

## Possible Errors by Field:

- <u>Facility ID</u>
  - o Error Message:
    - "No active tanks found for this facility"
    - "Please enter a valid Facility ID"
    - "Facility ID does not exist"
  - **Resolution** Verify Facility ID.
- Bill of Lading
  - o Error Message:
    - "Bill of Lading is blank"
  - **Resolution** Enter the Bill of Lading.
- <u>Tank Sequence</u>
  - o Error Message:
    - "Tank Sequence does not exist"
    - "Tank Status is inactive"
  - Resolution Verify Facility ID and Tank Sequence #.
- <u>Manifold</u>
  - o Error Message:
    - "Manifold value is invalid"
  - Resolution Verify whether manifold field is correct.
- <u>Product</u>
  - o Error Message:
    - "Substance is invalid"
  - Resolution Verify Facility ID, Tank ID and Substance.
  - Warning Message:

"Substance does not match tank record"

Resolution – This is a Warning Message. Ignore if you do not know the valid substance.

- Delivery Date
  - Error Message:
    - "Date must be between MM/DD/YYYY and MM/DD/YYYY"
    - "Delivery Date is invalid"
  - Resolution Verify Date is in the correct format and correct Statement Period.
- <u>Throughput (Gal.)</u>
  - Error Message:
    - "Gallons exceed tank capacity"
    - "Throughput value is invalid"
  - Resolution Verify Capacity and number of gallons dispensed for the Tank Sequence #.

## FACT SHEET for Completing the New Distributor File Upload :

1) The file you are building to be uploaded must be in CSV format and named DeliveryReport.csv

If you are using Excel to build your report, the file must be in the CSV file format. To generate a CSV file from the spreadsheet (Excel 2013 in this example):

- 1. Click the File tab, and then click Save As. The Save As screen appears.
- 2. Select the location where you want to save the file. The **Save As** dialog box appears
- 3. In the Save as type box, select CSV (Comma delimited) and then click Save.
- 4. A dialog box appears, reminding you that only the current worksheet will be saved to the new file, click **OK**.

A second dialog box appears, reminding you that your worksheet may contain features that are not supported by text file formats, click Yes.

Naming convention for the CSV files to be uploaded - DistributorID\_DR\_YYYY-MM-DD.csv An example would be -- 77123\_DR\_2016-02-12.csv

2) Please include this column header in your files – it should be in the 1<sup>st</sup> Row :

BillOfLadingNumber FacilityID TankSeqNum Manifold DeliveryDate Gallons Product

3) Please refer to the table below for specific details on how to format the data in the spreadsheet.

| Column Header      | Description           | Data Type           | Special Instructions                                                                                                    |  |  |  |
|--------------------|-----------------------|---------------------|----------------------------------------------------------------------------------------------------|--|--|--|
| BillofLadingNumber | Bill of Lading Number | Alpha Numeric Field | None                                                                                                    |  |  |  |
| FacilityID         | Facility ID Number    | Alpha Numeric Field | Include the "-" in the Facility ID Number – Example: 07-12357                                                                                                    |  |  |  |
| TankSeqNum         | Tank Sequence Number  | Alpha Numeric Field | Must include leading zeroes – Example: 001                                                                                                    |  |  |  |
| Manifold           | Manifold Tank         | Alpha Numeric Field | Must be either a Y or N – Y for yes, N for no                                                                                                    |  |  |  |
| DeliveryDate       | Delivery Date         | Date Field          | Date should be in this format: MM/DD/YYYY. The dates must have a leading zero in Month and Day if they are single digits– Examples: 02/01/2016, 10/09/2016                                                                                                    |  |  |  |
| Gallons            | Gallons Delivered     | Numeric Field       | This must be a whole number- no fractions. It must <u>not</u> include the "," in the thousands position. Example: 1015                                                                                                    |  |  |  |
| Product            | Product Delivered     | Alpha Numeric Field | <ul> <li>Please see attached Spreadsheet for further details. Please Use the Substances listed in the <u>VALID SUBSTANCES</u> column. If the Substance you have is listed in the <u>SUBSTANCE</u> <u>VARIATION</u>, then please convert that to the VALID SUBSTANCE to the left of it. Here are two Examples: <ol> <li>You have the Substance listed as <i>Unleaded 87</i> You would code the SUBSTANCE as : <u>Gasoline</u></li> <li>You have the Substance listed as <i>HZSUB</i> You would code the SUBSTANCE as : <i>Hazardous Substance</i></li> </ol> </li> </ul> |  |  |  |

## VALID SUBSTANCES

Substance Variations

| Aviation Gasoline          | AVGAS                                   | ]                                                       |                                  |                       |    |
|----------------------------|-----------------------------------------|---------------------------------------------------------|----------------------------------|-----------------------|----|
| Biodiesel                  | Biodiesel (>20% biodiesel               | )                                                       | BIDSL                            |                       |    |
| Diesel                     | Diesel Fuel                             | DIESL                                                   | ]                                |                       |    |
| Ethanol                    | ETHNL                                   |                                                         |                                  |                       |    |
| Gasoline                   | Unleaded<br>Unleaded Gas<br>Unleaded 91 | Unleaded 87<br>Leaded Gasoline<br>GAS                   | Unleaded 89<br>Unleaded Gasoline | Unleaded 93<br>Leaded | ]  |
| Gasohol                    | Gasohol (> 15% alcohol)                 |                                                         | E85                              | GSHOL                 | ]  |
| Highly Hazardous Substance | HIHAZ                                   |                                                         |                                  |                       |    |
| Heating Oil                | Fuel Oil No 1                           | Fuel Oil No 2                                           | Heating Oil (No 2)               | Fuel Oil              | HO |
| Hazardous Substance        | Hazardous                               | HZSUB                                                   | ]                                |                       |    |
| Jet Fuel                   | JET                                     |                                                         |                                  |                       |    |
| Kerosene                   | KERO                                    |                                                         |                                  |                       |    |
| New Motor Oil              | NMO                                     |                                                         |                                  |                       |    |
| Nonpetroleum Oil           | NPOIL                                   |                                                         |                                  |                       |    |
| Other                      | Other Organics<br>OTHER                 | Other (unlisted) Petroleun<br>Other (unlisted petroleum | n<br>)                           | ]                     |    |
| Unregulated                | Unregulated Substance                   |                                                         | UNREG                            |                       |    |
| Used Oil                   | Used Motor Oil                          | Waste Oil                                               | Used Oil (all forms)             | USDOL                 | 1  |

| BillOfLadingNumber | FacilityID | TankSeqNum | Manifold | DeliveryDate | Gallons | Product  |
|--------------------|------------|------------|----------|--------------|---------|----------|
| 1504               | 12-34567   | 015        | Ν        | 03/02/2017   | 5600    | Gasoline |
| 1505               | 12-34567   | 016        | Ν        | 03/02/2017   | 2400    | Gasoline |
| 1506               | 12-34567   | 015        | Ν        | 03/11/2017   | 4500    | Gasoline |
| 1507               | 12-34567   | 016        | Ν        | 03/11/2017   | 3000    | Gasoline |